# <u> 第127回岐阜血液標本検討会</u>

検討会世話人 木曽川市民病院 院長 大山 正巳 松波総合病院 院長代理 鶴見 寿

当番・司会 岐阜市民病院 中央検査部 乾 ゆう 岐阜市民病院 中央検査部 渡邊 宜典

時:2021年3月18日(木)18:30~20:10 **H** 配 信:Zoomウェビナーによるweb配信 <web視聴申し込みについて> 下記の「二次元コード」または「URL」より、登録サイトにアクセスいただきご登録をお願いいたします。 登録いただいたアドレスに視聴リンクを配信させていただきます。 [URL] 【二次元コード】 https://zoom.us/webinar/register/WN rR46JCJ1Td2KF33ovOWXvQ (アンダーバー) 🔨 クリック この申込みにおいてお知らせいただく個人情報は、本web講演会の準備のため以外には使用いたしません。

~ プログラム ~

#### I.特別講演 「急性骨髄性白血病の診断と治療」

岐阜市民病院 血液内科 笠原 千嗣 先生

Ⅱ. 情報提供 「持続型G-CSF製剤 ジーラスタについて」

協和キリン株式会社

Ⅲ. ケースディスカッション 「白血球減少を来した症例」

岐阜市民病院 中央検査部 乾 ゆう先生

共催:岐阜血液標本検討会/協和キリン株式会社

### 視聴方法

動作環境

PC

Zoomアプリ 又は ブラウザよりご視聴いただけます。 アプリをインストールいただくことを推奨いたします。

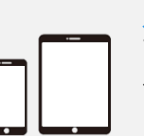

<mark>スマートフォン、タブレット</mark> アプリ「ZOOM Cloud Meetings」の インストールが必要です。

推奨ブラウザ : Internet Explorer、Edge、 Firefox、Chrome、Safari

登録完了後、主催者より招待メールが自動配信されますれます。 開催時間になりましたら、招待メールに記載されている「ここをクリックして参加」を クリックまたはタップしてください。

PCの場合

【Zoomアプリで視聴の場合(推奨)】 ブラウザが起動しますので、1「Zoom Meetingを開く」をクリックしてください。 ※上記メッセージが出ない場合は、1「ミーティングを起動」をクリックしてください。

【ブラウザ(アプリ未インストール)で視聴の場合】 ブラウザが起動しますので、

「キャンセル」をクリック後、

「ブラウザから参加してください」をクリックしてください。

### スマートフォン、タブレットの場合

ご視聴にはアプリ「ZOOM Cloud Meeting 」が必要となります。 ブラウザが起動しますので、 ①「Zoom Meetingを起動」をクリックしてください。

| https://zoom.us がこのアプリケーションを開く許可を求めています。         zoom.us でのこのタイプのリンクは常に関連付けられたアプリで同く         1         このののましたアプリで同く         ミーティングが起動されています。         Zoomミーティングが見つかりませんか?         1         ミーティングを起動 | いますか?<br><b>1</b> ミーティングを起動 |
|----------------------------------------------------------------------------------------------------|-----------------------------|
| Zoomクライアントをインストールしていないのですか? 今すぐダウンロードする                                                                                                    | このデバイスでZoomを使用するのが初めてですか    |
| Zoomクライアントで問題が発生していますか? ブラウザから参加してください                                                                                                    | App Storeからダウンロード           |

# 動作環境

PC

Zoomアプリ 又は ブラウザよりご視聴いただけます。 アプリをインストールいただくことを推奨いたします。

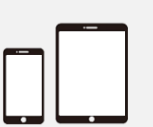

スマートフォン、タブレット アプリ「ZOOM Cloud Meetings」の インストールが必要です。

推奨ブラウザ: Internet Explorer、Edge、 Firefox、Chrome、Safari

### インストール方法(PC)

| 概要 2                                                                     | ダウンロード                                                                              | 営業担当                                                   |
|--------------------------------------------------------------------------|-------------------------------------------------------------------------------------|--------------------------------------------------------|
| Zoomプログ<br>お客様<br>弊社のチーム<br>Zoomが遠ばれる理由<br>特長<br>採用情報<br>読合がパトナー<br>リソース | ミーティングクライアント<br>ブラウザ絵張<br>Outlookブラグイン<br>Lyncブラグイン<br>iPhone/iPadアブリ<br>Androidアブリ | 1.888.799.96<br>営業部にお問<br>計画と価格数<br>デモをリクエン<br>ウェビナーと・ |
| 16 © NEC Networks & System Integration Corporation 2020                  |                                                                                     |                                                        |

| zoom                                                                                                    | 2ーティングをスケジュールする 2ーティングに参加する 3                             |                                                   |  |
|----------------------------------------------------------------------------------------------------|-----------------------------------------------------------|---------------------------------------------------|--|
| 90x-940 * - 2002/0                                                                                       | Miller to-skutchilla vetbe<br>ダウンロードセンター                  | IT管理査用をダウンロード *                                   |  |
| ミーティング用Zoomクライアント<br>動にたomiーテルクをWikiないまたはたいりェックラクソのクライアントが自動的<br>レクランロードジャます。ここから予想でランユードすることのできます。<br>3 |                                                           |                                                   |  |
| d11yldzmag5yn.clc                                                                                        | udfront.net から ZoomInstaller.exe (7.84 MB) を実行<br>4 東行(氏) | または保存しますか? ×<br>保存( <u>5)</u> マ キャンセル( <u>C</u> ) |  |

- 1. ブラウザを立ち上げ、<u>https://zoom.us</u>にアクセスします。
- 2. 一番下までスクロールし、「ダウンロード」欄にある「ミーティング クライアント」をクリックします。
- 3. 「ミーティング用Zoom クライアント」の「ダウンロード」を クリックします。
- 4. ダイアログが表示されるので「実行」をクリックします。
- 5. インストールが開始されますので、指示に従ってインストールを 行ってください。

#### インストール方法(iPhone)

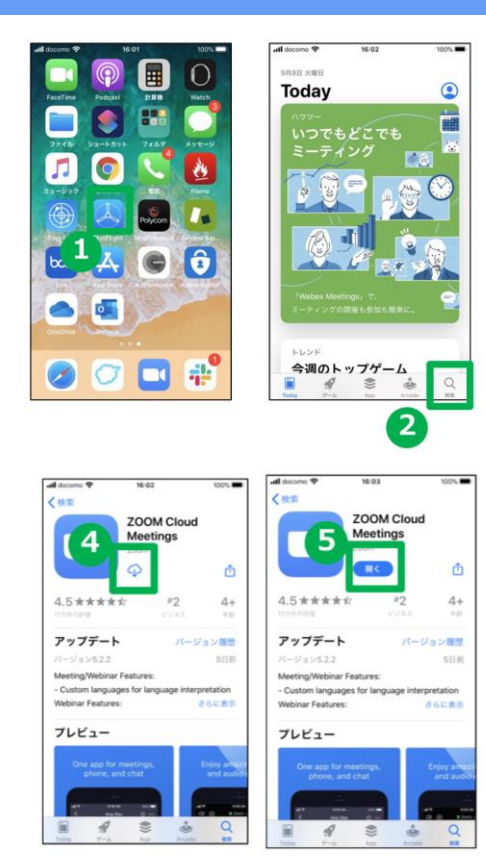

- 1. アプリストア「App Store」を 立ち上げます。
- 2. メニュー右下の 検索 をタップし検索画面で「Zoom」と 入力します。

以下のリンクより直接インストール画面に移動いただけます。

https://itunes.apple.com/us/app/id546505307

- 3. 検索一覧より[Zoom Cloud Meeting]アプリを検索し ます。
- 4. [入手]をタップしてインストールします。

### インストール方法(Android)

|                                         | 2 Google Play                                          |
|-----------------------------------------|--------------------------------------------------------|
| -                                       | アプリ&ゲーム 映画&音楽&書籍                                       |
|                                         | ランキング ゲーム 新着 カテゴリ 編集                                   |
| 1                                       |                                                        |
| and the second                          | あなたへのおすすめ もっと見る                                        |
| 1.                                      |                                                        |
|                                         | 4.1* 無料 3.5* 飛料 4.5* 無料 4.3*                           |
| # 📞 🖂 🧔 🖽                               | 人気ランキング<br>インストール済みを表示 💿 カテゴリ                          |
|                                         |                                                        |
|                                         |                                                        |
|                                         | ZOOM Cloud Meetings                                    |
| ZOOM Cloud Meetings                     | 794 <b>5 S</b>                                         |
| 4 (yah-h                                | おすすめのアプリ もっと見る                                         |
| 500 🤮 🖬 💿                               | Дарана<br>другу і щіх−ьно і žoom і Geo<br>другу і діхэ |
| 第計ダウンロ 21.356 & ビジネス 類似のアイテ<br>一ド数 ム    | 46+ MH 45+ MH 37+ MH 45                                |
| ズームは最大100人のためのビデオや画<br>面共有で無料のHD会議アプリです | 500 🐏 💷 💶                                              |
| 詳細はこちら                                  | 第計ダウンロ 21,336 ± ビジネス 類似のアイテ<br>一ド数 ム                   |
|                                         |                                                        |

- 1. アプリストア「Play ストア」を立ち上げます。
- 2. 上部検索バーに[Zoom]と入力します。

以下のリンクより直接インストール画面に 移動いただけます。

https://play.google.com/store/apps/details?id= us.zoom.videomeetings

- 3. 検索一覧より[Zoom Cloud Meeting]アプリを検索します。
- 4. [インストール]をタップしてインストールします。